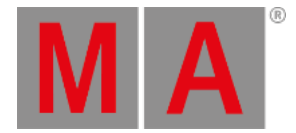

# **DMX** View

Um den DMX View auf Screen 1 anzuzeigen, drücken Sie DMX auf der Konsole.

Um den DMX View auf Screen 2 anzuzeigen, tippen Sie Mehr... in der View Leiste und anschließend DMX .

|                    |     |     | Â   |     |     |     |     |     |     |     |
|--------------------|-----|-----|-----|-----|-----|-----|-----|-----|-----|-----|
| Address            | 1   | 2   | 3   | 4   | 5   | 6   | 7   | 8   | 9   | 10  |
| Universe 1 (XLR A) |     |     |     |     |     |     |     |     |     |     |
| 1. 1               |     |     |     |     |     |     | 106 |     |     | 130 |
| 1. 11              |     |     |     |     |     |     |     |     | 127 | 128 |
| 1. 21              |     | 128 | 131 | 128 |     | 128 |     | 128 |     |     |
| 1.31               |     |     |     |     |     |     |     |     | 106 |     |
| 1.41               |     | 130 |     |     |     |     |     |     |     |     |
| 1.51               | 127 | 128 |     | 128 | 131 | 128 |     | 128 |     | 128 |
| 1.61               |     |     |     |     |     |     |     |     |     |     |
| 1.71               | 106 |     |     | 130 |     |     |     |     |     |     |
| 1. 81              |     |     | 127 | 128 |     | 128 | 131 | 128 |     | 128 |

Abbildung 1: DMX View

Diese Ansicht zeigt den aktuellen Output der Fixtures und der einzelnen <u>Attribute</u> in den Universen 1-8. Im Universum 9 sehen Sie den DMX Input. Dieser funktioniert nur für DMX Remote. Für mehr Informationen dazu, lesen Sie <u>Remote Input</u> <u>Konfiguration</u>.

Um den DMX View zu fixieren und den dynamischen View Modus auszuschalten, tippen Sie auf den Pin 🖍 in der Titelleiste.

Um im DMX View zu scrollen, verschieben Sie die vertikale Bildleiste auf der rechten Seite der Ansicht. Während Sie scrollen sehen Sie die DMX Adresse, auf deren Höhe Sie sich befinden.

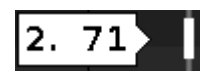

Sie können ebenso scrollen, indem Sie in die Ansicht tippen und nach oben oder unten ziehen.

Um die Attribute der entsprechenden DMX Adresse anzuzeigen, tippen Sie 🔲 in der <u>Titelleiste</u>.

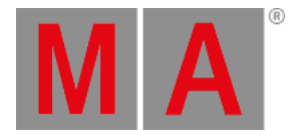

| Address            | 1               | 2            | З             | 4             | 5             | 6             | 7              | 8           | 9               | 10           |
|--------------------|-----------------|--------------|---------------|---------------|---------------|---------------|----------------|-------------|-----------------|--------------|
| Universe 1 (XLR A) |                 |              |               |               |               |               |                |             |                 |              |
| 1. 1               | COLORRG         | COLORRG      | COLORRG       | 162<br>сто    | COLOR1        | COLORMIX      | 106<br>SHUTTER | DIM         | DIM             | 130<br>IRIS  |
| 1. 11              | GOBO1           | GOBO2        | GOBO2_P       | GOBO2_P       | EFFECTW       | EFFECTING     | FROST          | ANIMATIO    | 127<br>ANIMATIO | 128<br>Focus |
| 1. 21              | FOCUS           | 128<br>zоом  | 131<br>FOCUS2 | 128<br>FOCUS3 | EFFECTM.      | 128<br>PAN    | PAN            | 128<br>тішт | TILT            | DIMMERCI     |
| 1.31               | FIXTUREG        | LAMPCON      | COLORRG       | COLORRO       | COLORRO       | сто           | COLOR1         | COLORMI     | 106<br>shutter  | DIM          |
| 1. 41              | DIM             | 130<br>IRIS  | GOB01         | GOBO2         | GOBO2_P       | GOBO2_P       | EFFECTW        | EFFECTIN    | FROST           | ANIMAT O     |
| 1. 51              | 127<br>animatio | 128<br>Focus | FOCUS         | 128<br>zоом   | 131<br>FOCUS2 | 128<br>FOCUS3 | EFFECTM        | 128<br>PAN  | PAN             | 128<br>тішт  |

Abbildung 2: DMX View mit Attributen

Wenn ein Attribut keinen DMX Output hat, ist der Wert 0 und das entsprechende Feld wird grau angezeigt. Wenn ein Attribut einen DMX Output hat, beginnt der Wert bei 1 (dunkel grün) und reicht bis 255 (neon hell grün).

Um ein Fixture im DMX View zu suchen und zu markieren, wählen Sie es im Fixtures View aus. Der dynamische View Modus springt dann zu der entsprechenden DMX Adresse.

Wenn ein oder mehrere Fixtures im Fixtures View ausgewählt wurden, werden Sie im DMX View mit einem gelben Rahmen angezeigt.

Geparkte DMX Kanäle werden mit einem blauen Hintergrund angezeigt.

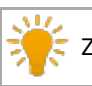

Zum Entparken (unpark) von DMX Kanälen, öffnen Sie das <u>Tools Fenster</u>.

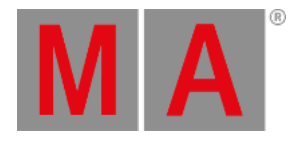

|         | DMX                |     |     |     |     |     |     |     |     | Å   |  |  |
|---------|--------------------|-----|-----|-----|-----|-----|-----|-----|-----|-----|--|--|
| Address | 1                  | 2   | 3   | 4   | 5   | 6   | 7   | 8   | 9   | 10  |  |  |
|         | Universe 1 (XLR A) |     |     |     |     |     |     |     |     |     |  |  |
| 1. 1    | 1                  | 2   | 3   | 4   | 5   | 6   | 7   | 8   | 9   | 10  |  |  |
| 1. 11   | 11                 | 12  | 13  | 14  | 15  | 16  | 17  | 18  | 19  | 20  |  |  |
| 1.21    | 21                 | 22  | 23  | 24  | 25  | 26  | 27  | 28  | 29  | 30  |  |  |
| 1.31    | 31                 | 32  | 33  | 34  | 35  | 36  | 37  | 38  | 39  | 40  |  |  |
| 1.41    | 41                 | 42  | 43  | 44  | 45  | 46  | 47  | 48  | 49  | 50  |  |  |
| 1.51    | 51                 | 52  | 53  | 54  | 55  | 56  | 57  | 58  | 59  | 60  |  |  |
| 1.61    | 61                 | 62  | 63  | 64  | 65  | 66  | 67  | 68  | 69  | 70  |  |  |
| 1.71    | 71                 | 72  | 73  | 74  | 75  | 76  | 77  | 78  | 79  | 80  |  |  |
| 1.81    | 81                 | 82  | 83  | 84  | 85  | 86  | 87  | 88  | 89  | 90  |  |  |
| 1. 91   | 91                 | 92  | 93  | 94  | 95  | 96  | 97  | 98  | 99  | 100 |  |  |
| 1 101   | 101                | 102 | 103 | 104 | 105 | 106 | 107 | 108 | 100 | 110 |  |  |

Abbildung 3: DMX View mit geparkten DMX Kanälen

DMX Tester Werte, die mit dem DMX Kommando eingegeben wurden, werden mit einem roten Hintergrund angezeigt.

Tools Fenster auszuschalten, öffnen Sie das <u>Tools Fenster</u> oder benutzen Sie das <u>DMX Kommando</u>.

| DMX                |   |     |     |     |   |     |     |     |     | A   |
|--------------------|---|-----|-----|-----|---|-----|-----|-----|-----|-----|
| Address            | 1 | 2   | 3   | 4   | 5 | 6   | 7   | 8   | 9   | 10  |
| Universe 1 (XLR A) |   |     |     |     |   |     |     |     |     |     |
| 1. 1               |   |     |     |     |   |     | 127 |     |     | 130 |
| 1. 11              |   |     |     |     |   |     |     |     | 127 | 128 |
| 1. 21              |   | 128 | 131 | 128 |   | 128 |     | 128 |     |     |

Abbildung 4: DMX View mit aktivem DMX Tester

## **DMX Adresse**

Die Ansicht ist in Zeilen und Spalten aufgeteilt. Jede Zeile enthält 10 DMX Adressen, die durch die Spalten unter der Titelleiste angezeigt werden. Auf der linken Seite ist die erste DMX Adresse jeder Zeile dargestellt. Dabei steht zuerst das Universum, dann die entsprechende Adresse. Ein DMX Universum enthält 512 DMX Adressen.

Zu Beginn eines neuen Universums wird der DMX View durch eine schwarze Linie unterbrochen, in der die Nummer des Universums und der entsprechende XLR Anschluss angezeigt werden. dot2 User Manual – Ansichten & Fenster Version 1.5 – 2025-05-27 German

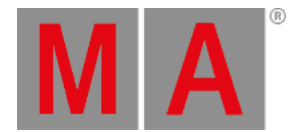

### Um die einzelnen DMX Adressen im DMX View anzuzeigen, drücken Sie die 🔛 Taste.

## **Encoder Bar Funktionen**

Abbildung 5: DMX View Encoder Bar auf Screen 1

#### Scrollen:

Um im DMX View hoch oder runter zu scrollen, drehen Sie den Encoder nach links oder rechts.